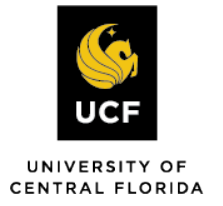

# How to View Upcoming Exams for the Current Term

### Step 1:

Visit the SAS Website at <a href="https://sas.sdes.ucf.edu/">https://sas.sdes.ucf.edu/</a> and select the

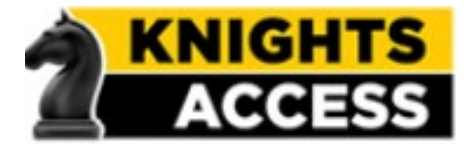

Knights Access Portal in (Figure 1).

Figure 1: Knights Access Logo

#### Step 2:

Sign into Knight's Access using your NID and NID password (Figure 2)

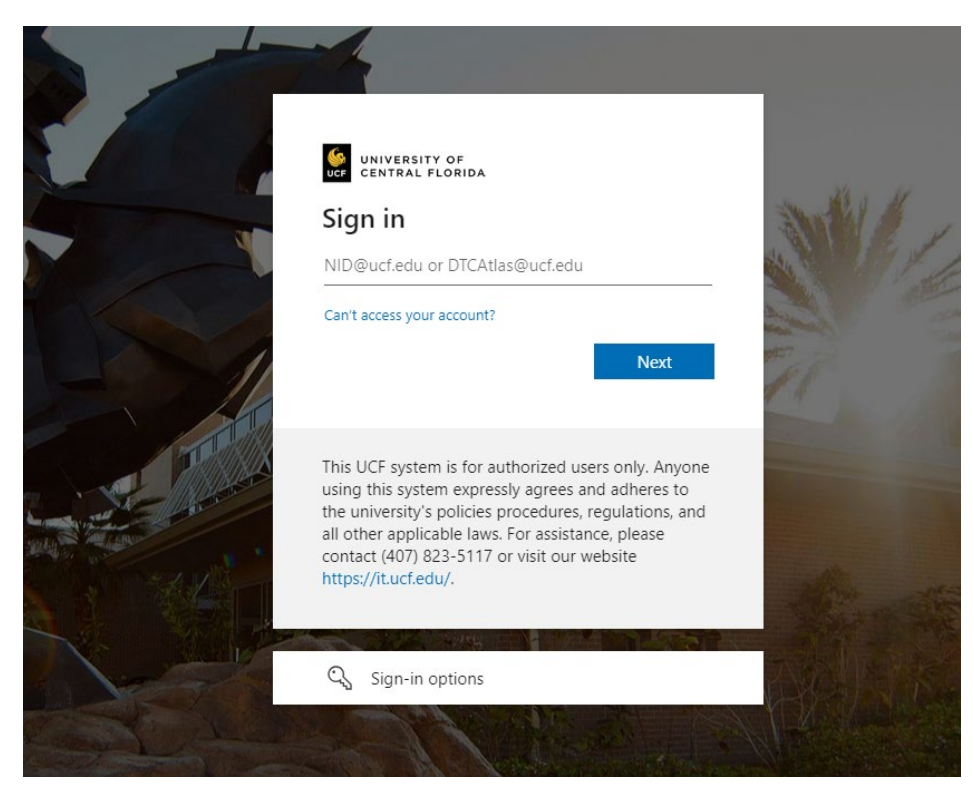

## **Step 3:** Navigate to the menu on the left with the heading "Accommodations" and select Alternative Testing as show in (Figure 3).

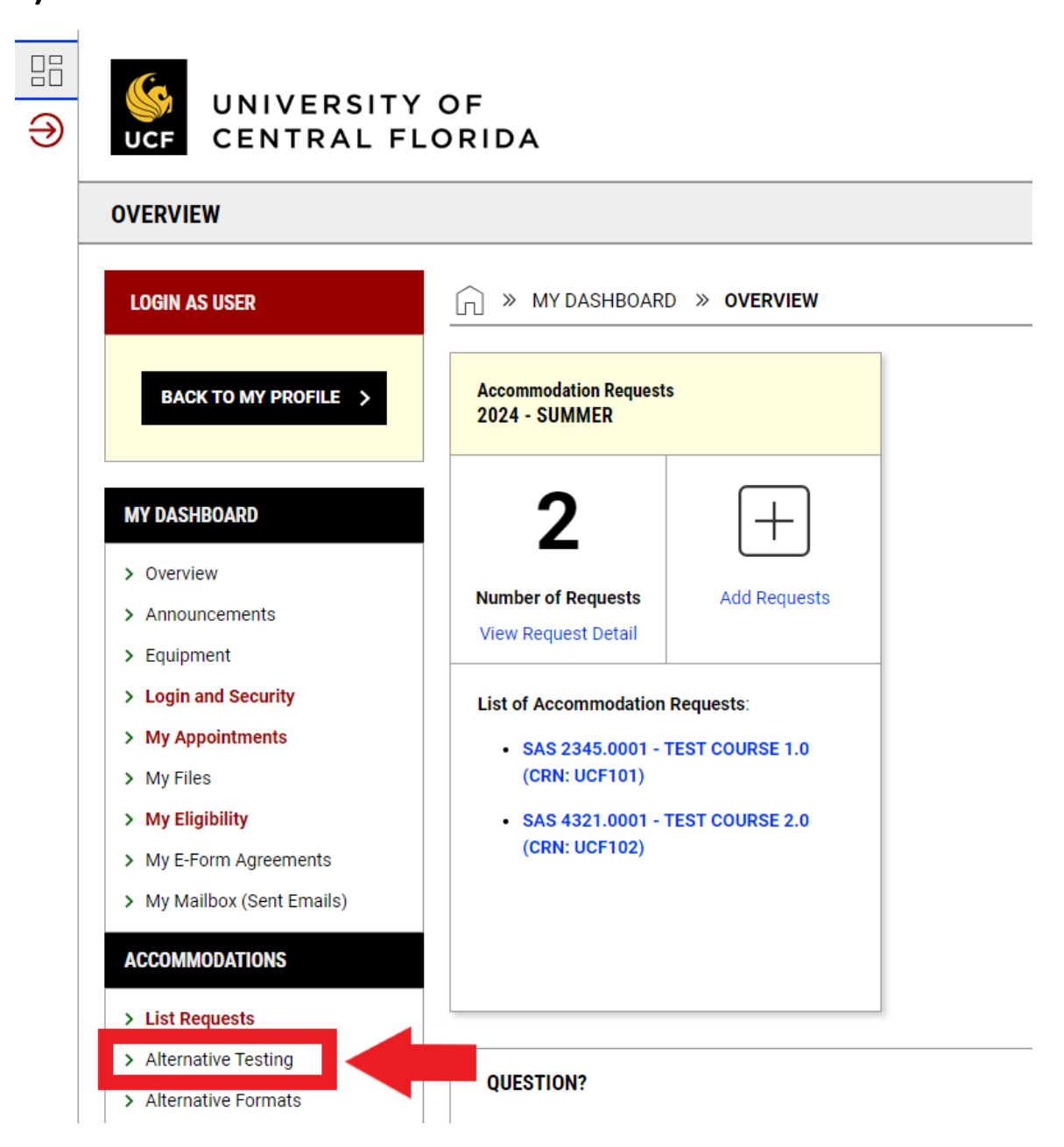

*Figure 3: My Dashboard Overview screenshot with a red arrow towards the 'Alternative Testing' tab and red box around the 'Alternative Testing' tab.* 

Step 4: Click on "All Exam Requests" found on the right side of the page, next to the "Overview." You can refer to Figures 4.1 and 4.1 below for guidance.

| :::<br>Э | UNIVERSITY<br>UCF CENTRAL FL                                                 | UNIVERSITY OF<br>CENTRAL FLORIDA                                                                                                    |  |  |  |  |  |  |  |  |  |  |
|----------|------------------------------------------------------------------------------|----------------------------------------------------------------------------------------------------|--|--|--|--|--|--|--|--|--|--|
|          | ALTERNATIVE TESTING                                                          |                                                                                                    |  |  |  |  |  |  |  |  |  |  |
| -        | LOGIN AS USER<br>Back to my profile >                                        | MY DASHBOARD » ALTERNATIVE TESTING       OVERVIEW       ALL EXAM REQUESTS       SCHEDULE AN EXAM                                                                                                    |  |  |  |  |  |  |  |  |  |  |
|          | MY DASHBOARD  > Overview  > Announcements  > Equipment  > Login and Security | Important Note: Courses marked with * do not have Exam Proctoring Information specified by the instructor and you will be required to enter the <u>standard length</u> of the exam.           Select Course:         Select One           SCHEDULE AN EXAM         > |  |  |  |  |  |  |  |  |  |  |
|          | My Appointments     My Files     My Eligibility     My E-Form Agreements     | UPCOMING EXAMS SCHEDULED                                                                                                    |  |  |  |  |  |  |  |  |  |  |
|          | My Mailbox (Sent Emails)  ACCOMMODATIONS                                     | No Upcoming Exams Scheduled                                                                                                    |  |  |  |  |  |  |  |  |  |  |
|          | List Requests     Alternative Testing                                        |                                                                                                    |  |  |  |  |  |  |  |  |  |  |

Figure 4.1: Schedule an Exam screenshot with a red arrow towards the "All Exam Requests" button and red box around the "All Exam Requests" button.

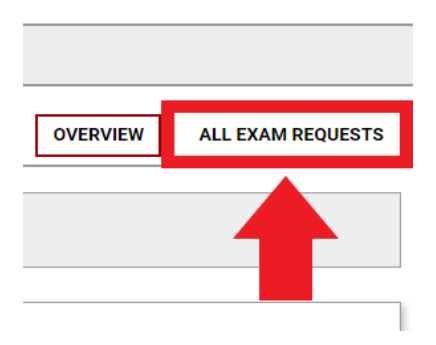

*Figure 4.2: Screenshot of a red arrow pointing to a red box around the 'Schedule an Exam' button.* 

# **Step 5:** You should be able to view all your exam requests for that semester after completing step 4.

| Previous Term |                                                     |          |     |         | Term: 2024 - Spring |         |                |           |            |        |  |
|---------------|-----------------------------------------------------|----------|-----|---------|---------------------|---------|----------------|-----------|------------|--------|--|
|               |                                                     |          |     |         |                     |         |                |           |            |        |  |
| Recor         | rds Found <mark>: 1</mark> (Showing: <b>1 - 1</b> ) |          |     |         |                     |         | Show Per Page: |           |            |        |  |
| View          | Status                                              | Location | CRN | Subject | Course              | Section | Туре           | Exam Date | Time Range | Campus |  |